## USING PUTTYGEN TO GENERATE SSH PRIVATE/PUBLIC KEYS

Mon, 03/08/2010 - 13:35 - paul

This article does not introduce SSH or public/private key concepts. If you are looking for that, some resources to guide you are SSH/OpenSSH/Keys, OpenSSH Server, Secure Shell, and RSA.

On a Windows machine, you can use PuttyGen (see PuTTY Download Page to generate a public/private key pair. The private key is what you need on the client machine - for use with Putty for example. The public key goes to the host machine.

Open PuTTY Key Generator (puttygen.exe in the putty folder) which should look

| ie key conversions ricip                                                                                             |                                  |
|----------------------------------------------------------------------------------------------------|----------------------------------|
| Кеу                                                                                                    |                                  |
| No key.                                                                                                    |                                  |
|                                                                                                    |                                  |
|                                                                                                    |                                  |
|                                                                                                    |                                  |
|                                                                                                    |                                  |
|                                                                                                    |                                  |
|                                                                                                    |                                  |
|                                                                                                    |                                  |
| Actions                                                                                                    |                                  |
| Generate a public /private key pair                                                                                  | Generate                         |
| denerate a public/private key pair                                                                                   |                                  |
| Load an existing private key file                                                                                    | Load                             |
| Load an existing private key file<br>Save the generated key                                                          | Save public key Save private key |
| Load an existing private key file<br>Save the generated key<br>Parameters                                            | Save public key Save private key |
| Load an existing private key file<br>Save the generated key<br>Parameters<br>Type of key to generate:<br>SSH-1 (RSA) | Save public key Save private key |

something like:

PuTTYGen supports 3 key types:

- 1. SSH-1 (RSA),
- 2. SSH-2 RSA, and
- 3. SSH-2 DSA

SSH-1 has some design flaws which make it more vulnerable than SSH-2. SSH-2 also contains more features than SSH-1. Only choose SSH-1 if the server/client you want to connect to does not support SSH-2. The default SSH-2 RSA is probably better than SSH-2 DSA.

The *Number of bits in a genereted key* sets the size of your key, and thus the security level. For SSH-2 RSA, it's recommended to set this at a minimum of 2048. PuTTYGen defaults to 1024. Setting this to 4096 would provide an even stronger key, but is probably overkill for most uses.

Click *Generate* to start the key generation. You should now see something like the figure below (make sure you move your mouse as suggested above the progress bar):

| , ranning ocherator                                                                                                    |                       |                                      |
|----------------------------------------------------------------------------------------------------|-----------------------|--------------------------------------|
| ile Key Conversions Help                                                                                                    |                       |                                      |
| Key<br>Please generate some randomness by moving t                                                                                                    | he mouse over the bla | ank area.                            |
|                                                                                                    |                       |                                      |
| Actions<br>Generate a public/private key pair                                                                                                    |                       | Generate                             |
| Actions<br>Generate a public/private key pair<br>Load an existing private key file                                                                                                |                       | Generate                             |
| Actions<br>Generate a public/private key pair<br>Load an existing private key file<br>Save the generated key                                                                      | Save public key       | Generate<br>Load<br>Save private key |
| Actions<br>Generate a public/private key pair<br>Load an existing private key file<br>Save the generated key<br>Parameters<br>Type of key to generate:<br>SSH-1 (RSA) ( SSH-2 RSA | Save public key       | Generate<br>Load<br>Save private key |

The result of the key generation is shown below, with the public key highlighted in red (in the box labelled *Public key for pasting into OpenSSH authorized\_keys file*).

| 5 | PuTTY Key Generator                                                                                                    | r                                                                                                    |                                                                                                    |                                                    | 2                           | x   |
|---|----------------------------------------------------------------------------------------------------|----------------------------------------------------------------------------------------------------|----------------------------------------------------------------------------------------------------|----------------------------------------------------|-----------------------------|-----|
| F | ile Key Conversion                                                                                                    | s Help                                                                                                    |                                                                                                    |                                                    |                             |     |
|   | Key<br>Public key for pasting in<br>ssh-rsa<br>AAAAB3NzaC1yc2EAA<br>wrgbiSuleNA812piifFU<br>ZbJGVhk1trQPbjn4lsfY<br>+gQC6wGJQdNIDLrue | to OpenSSH authorizer<br>AABJQAAAQEAueJyu<br>nkIBXHWL1VqkJQUdr<br>8INPN4BTdk8ET/+Dfv<br>DkJeodaq/1GXxcZ0W | d keys file:<br>YKRbLmXfWgIGIWhJp<br>nz4qbpXU7ZGHtBoJqC<br>wDDiYzOr+9scVQimriU<br>/hQt2pCBv0/p496sx/F2 | RiBkez1Km<br>NxJQB6Vt9<br>svIByJ6Pt18<br>ZKR+fawTT | ijm08<br>9Mn00<br>eu<br>14b |     |
|   | Key fingerprint:                                                                                                    | ssh-rsa 2048 d0:69:1c:                                                                                    | :9b:9e:9d:6a.f8:1d.fd:cb                                                                               | ):e5:00:d2:(                                       | 0b:7f                       |     |
|   | Key comment:                                                                                                    | rsa-key-20100730                                                                                          |                                                                                                    |                                                    |                             |     |
|   | Key passphrase:                                                                                                    |                                                                                                    |                                                                                                    |                                                    |                             |     |
|   | Confirm passphrase:                                                                                                    |                                                                                                    |                                                                                                    |                                                    |                             |     |
|   | Actions                                                                                                    |                                                                                                    |                                                                                                    |                                                    |                             |     |
|   | Generate a public/priva                                                                                                    | te key pair                                                                                               |                                                                                                    | Gene                                               | erate                       |     |
|   | Load an existing private                                                                                                    | key file                                                                                                  |                                                                                                    | Lo                                                 | ad                          |     |
|   | Save the generated key                                                                                                    | (                                                                                                    | Save public key                                                                                        | Save priv                                          | vate k                      | cey |
|   | Parameters                                                                                                    |                                                                                                    |                                                                                                    |                                                    |                             |     |
|   | Type of key to generate<br>SSH-1 (RSA)<br>Number of bits in a gene                                                                    | e:                                                                                                    | © SS⊦                                                                                                  | I-2 DSA<br>2048                                    |                             |     |
|   |                                                                                                    |                                                                                                    |                                                                                                    |                                                    |                             |     |

The *Key comment* enables you to generate multiple keys and easily tell them apart. It's general recommended to set this to username@hostname, where the username is the username used for login, and hostname is, as it says on the tin, the name of the host machine. For example, for a user 'pedro' on domain 'example.com', set this to pedro@example.com.

The *Key passphrase* is an additional way to protect your private key, and is never transmitted over the internet. The strength of your key is not affected by the passphrase in any way. If you set one, you will be asked for it before any connection is made via SSH (a bit annoying probably). Setting it might gain you a few extra moments if your key falls into the wrong hands, as the culprit tries to guess your passphrase. Obviously if your passphrase is weak, it rather defeats the purpose of having it.

*Note* that if your set a passphrase and forget it, there is no way to recover it. When you reload a previously saved private key (using the *Load* button), you will be asked for the passphrase if one is set.

Here is what PuTTYGen looks like after editing the key comment and the passphrase.

| ile Key Conversion                                                                                 | s Help                                                                                                    |                                                                                        |                                                                |  |  |  |
|----------------------------------------------------------------------------------------------------|----------------------------------------------------------------------------------------------------|----------------------------------------------------------------------------------------|----------------------------------------------------------------|--|--|--|
| Key                                                                                                |                                                                                                    | 1.1 M                                                                                  |                                                                |  |  |  |
| ssh-rsa<br>AAAAB3NzaC1yc2EA/<br>wrgbiSuleNA812piifFUr<br>ZbJGVhk1trQPbjn4lsfY<br>+gQC6wGJQdNIDLruE | to OpenSSH authonzed<br>WAABJQAAAQEAueJyu<br>nkIBXHWL1VqkJQUdr<br>18INPN4BTdk8ET/+Dfv<br>DkJeodaq/1GXxcZ0W | YKRbLmXfWglGIWhJp<br>1z4qbpXU7ZGHtBoJqC<br>vDDiYzOr+9scVQimriUs<br>h0t2pCBv0/p496sx/F2 | RiBkez1Kmjm0Bb<br>NxJQB6Vt9Mn0d<br>svIByJ6Pt18eu<br>KR+fawTTkb |  |  |  |
| Key fingerprint:                                                                                   | ssh-rsa 2048 d0:69:1c:                                                                                     | 9b:9e:9d:6a.f8:1d.fd:cb                                                                | :e5:00:d2:0b:7f                                                |  |  |  |
| Key comment:                                                                                       | pedro@example.com                                                                                          |                                                                                        |                                                                |  |  |  |
| Key passphrase:                                                                                    | •••••                                                                                                    |                                                                                        |                                                                |  |  |  |
| Confirm passphrase:                                                                                | ••••••                                                                                                    |                                                                                        |                                                                |  |  |  |
| Actions                                                                                            |                                                                                                    |                                                                                        |                                                                |  |  |  |
| Generate a public/priva                                                                            | te key pair                                                                                                |                                                                                        | Generate                                                       |  |  |  |
| Load an existing private                                                                           | key file                                                                                                   |                                                                                        | Load                                                           |  |  |  |
| Save the generated key                                                                             | /                                                                                                    | Save public key                                                                        | Save private key                                               |  |  |  |
| Parameters                                                                                         |                                                                                                    |                                                                                        |                                                                |  |  |  |
| Type of key to generate<br>SSH-1 (RSA)                                                             | e:                                                                                                    | SSH                                                                                    | -2 DSA                                                         |  |  |  |
|                                                                                                    |                                                                                                    |                                                                                        |                                                                |  |  |  |

Now save your keys - one private and one public - using the *Save private key* and *Save public key* buttons respectively. You can save the public key in any format - \*.txt is good. The private key is saved in PuTTY's format - \*.PPK. PuTTY will need this private key for authentication.

The public key in the highlighted box is all in one line as expected by OpenSSH, and is in the correct format (unlike the version you just saved). If you are using OpenSSH, this is what you paste in your .ssh/authorized\_keys file.